## Upute za dodavanje oglasa u Pakostane.net katalog

Nasłownica Ogłaśavanje Uvjeti konštenja Kontakt | Prijava Registracija |

Najprije se potrebno registrirati klikom na link "Registracija"

Popunite svoje podate i kliknite na gumb "REGISTRIRAJ SE"

| Registrira                | ajte se i oglasite se na pakostane.net               |
|---------------------------|------------------------------------------------------|
| Ja sam *                  | ···· •                                               |
| Korisničko ime *          |                                                      |
| Email *                   |                                                      |
| Lozinka *                 |                                                      |
| Ponovi lozinku *          |                                                      |
| Ime *                     |                                                      |
| Telefon *                 |                                                      |
|                           | Pročitao(la) sam i slažem se sa Uvjetima i Pravilima |
| Zaštitni kod <sup>*</sup> |                                                      |
|                           | LHAB G                                               |
|                           | REGISTRIRAJ SE                                       |

Na Vašu email adresu će vam stići link na koji trebate kliknuti kako bi aktivirali svoj račun i tako potvrdili da ste to uistinu Vi. Sada imate aktivan svoj korisnički račun. Idete na link "Prijava"

| 8                      | Naslovnica Oglašavanje Uvjeti korištenj                                                                         | a Kontakt   Prijava         | Registracija   🚾 <del>-</del> |
|------------------------|----------------------------------------------------------------------------------------------------|-----------------------------|-------------------------------|
| <b>Q</b> pakostane.net | Apartmani S                                                                                                    | obe Hoteli Kampo            | vi Mobilne kučice             |
|                        | 1                                                                                                    |                             |                               |
| 1                      |                                                                                                    |                             |                               |
| , Market               | 2 All a labore                                                                                                  | Izaberite grad              | -                             |
|                        |                                                                                                    | Vrijeme dolaska             | Vrijeme odlaska               |
| all law providences    | Contraction of the second second second second second second second second second second second second second s | Vrsta smještaj <del>-</del> | Gostiju 👻                     |
|                        |                                                                                                    |                             |                               |
|                        | 46 44                                                                                                    | PRET                        | rraži                         |

Prijavljujete se sa svojim korisničkim imenom i lozinkom te upisujete zaštitini kod koji će Vam biti prikazan ispod polja za unos.

| Prijava                                 |  |
|-----------------------------------------|--|
| Korisničko ime                          |  |
| Lozinka                                 |  |
| Zaštitni kod                            |  |
| LANB C                                  |  |
| ULAZ                                    |  |
| Zaboravili ste lozinku ?   Registracija |  |
|                                         |  |

Nakon prijave otvara vam se korisnički panel. Idete na Upravljanje oglasima:

|          | pakostane.net         |              |   |
|----------|-----------------------|--------------|---|
| ñ        | Pogledaj moje oglase  | <b>A</b> >   |   |
| <b>"</b> | Preglednik            | Progladnik   |   |
| ñ        | Oglasa 👻              | Fiegleunik   |   |
|          | Upravljenje oglasima  |              |   |
|          | Upravljanje upitima   | Upiti        |   |
|          | Upravljanje dojmovima |              | + |
|          | Moj račun 👻           |              |   |
|          | •                     | Ukupno upita |   |
| _        |                       | Čoka obradu  |   |

Otvara Vam se stranica sa popisom Vaših oglasa. Da bi dodali novi oglas idete na Dodaj oglas:

| ñ          | Pogledaj moje oglase  |      | Upravljer  | ije oglasima         |               |          |                |              |                      |                     |                     |            |           |
|------------|-----------------------|------|------------|----------------------|---------------|----------|----------------|--------------|----------------------|---------------------|---------------------|------------|-----------|
| ₽          | Preglednik            | Isr  | no aic     | lasa                 |               |          |                |              |                      |                     |                     |            |           |
| ff.        | Oglasa –              | 1.21 | 515 Og     | lusu                 |               |          |                |              |                      |                     |                     |            |           |
|            | Upravljenje oglasima  |      | ۵          | - ± 🖌                |               |          |                |              |                      |                     |                     |            | ~         |
|            | Upravljanje upitima   | Ispi | is oglasa  | Dodaj oglas          |               |          |                |              |                      |                     | ♥ Pretrazi          |            | Q         |
|            | Upravljanje dojmovima |      | r 0 Označe | n   Sa odabranim ura | idi: Akcija 📼 |          |                |              |                      |                     |                     | Ukupno     | zapisa: 1 |
| ° <u>a</u> | Moj račun 👻           |      | • #        | Slika                | Potpunost     | Status   | ≑<br>Istaknuto | ≑<br>Obojano | Naslov               | Dodano              | Izmijenjeno         | Opcije     |           |
|            |                       |      | 13         | Y to                 | 60%           | Inactive | ×              | ×            | Apartmani Proba A2+1 | 22.11.2015<br>11:12 | 06.03.2016<br>11:36 | <u>/</u> 1 | •         |

Unosite podatke o Vašoj smještajnoj jedinici:

| lspis oglasa   | Dodaj oglas   |                                         |
|----------------|---------------|-----------------------------------------|
|                |               |                                         |
|                | Zvjezdice     | 3 Zvjezdice 💌                           |
| Vrst           | a smještaja * | Apartmani                               |
|                | Naslov 👥 *    | Apartman Proba A4+2                     |
|                |               | 51 Znakova                              |
|                |               | Naslov na drugim jezicima 🕫             |
| U              | Jkratko 👥 *   | Kratak opis Vaše smještajne jedinice    |
|                |               |                                         |
|                |               | 124 Znakova                             |
|                |               | Ukratko na drugim jezicima ♡            |
|                | Opis 👥        | Opširniji opis Vaše smještajne jedinice |
|                |               |                                         |
|                |               | Cois na drugin iezicima ∞               |
|                | Devi estes *  |                                         |
|                | broj soba     |                                         |
|                | Gostiju *     | 4                                       |
| Maks. odraslih | /Maks. djece  | 4 odrasii */ 2 Djeca ( 3-12 g.s )       |
| Broj           | kupaonica *   | 1                                       |
| Ukup           | no četvornih  | 50 m2 v                                 |
| s              | tatus oglasa  | Active                                  |
|                |               |                                         |
|                |               |                                         |

Unosite podatke o lokaciji smještajne jedinice:

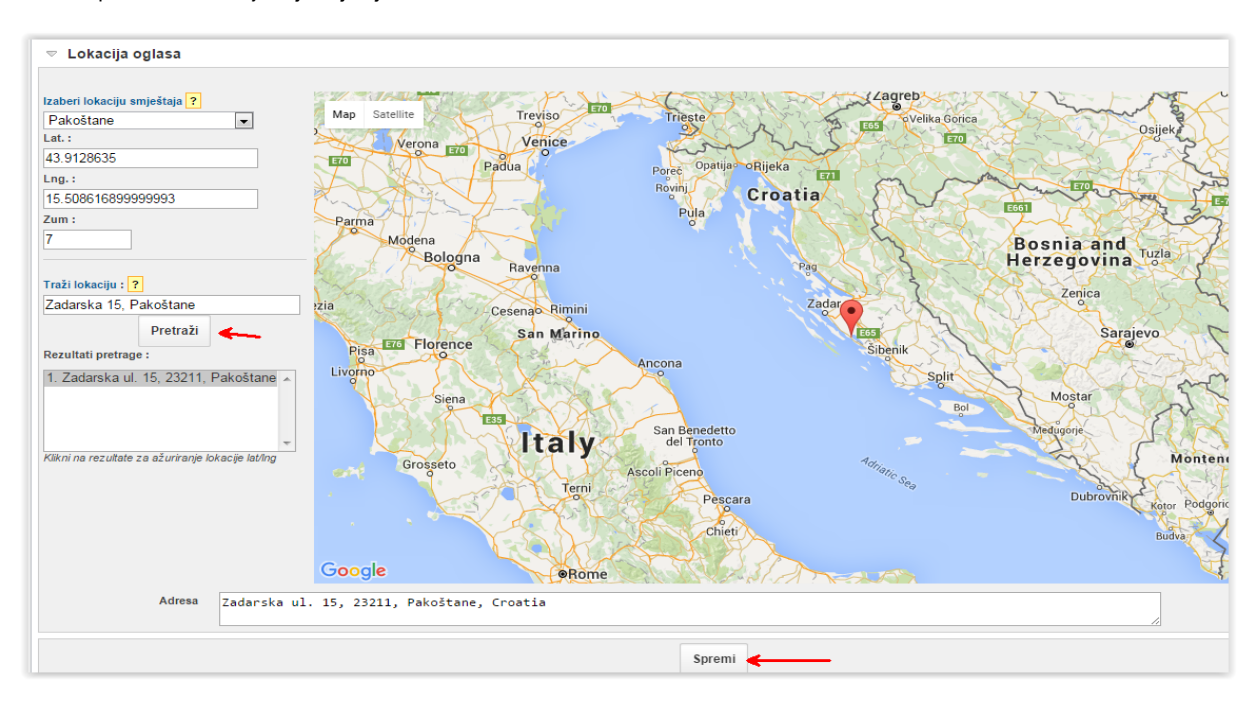

Unosite podatke o udaljenostima i sadržaju smještajne jedinice:

| ▽ Udaljenosti                                                                                                    |                                                                                     |                                                            |                                                                                                    |                          |
|----------------------------------------------------------------------------------------------------|-------------------------------------------------------------------------------------|------------------------------------------------------------|----------------------------------------------------------------------------------------------------|--------------------------|
| Autobusni kolodvor:<br>Udaljenost<br>Udaljenost<br>Udaljenost<br>Plaža:<br>Udaljenost<br>Trgovina:<br>Udaljenost<br> | Banka:<br>Udaljenos<br>Ljekarna:<br>Udaljenos<br>Pošta:<br>Udaljenos<br>Zračna luka | st<br>v<br>st<br>v<br>st<br>v<br>st<br>v                   | Centar:<br>Udaijenost<br>Udaijenost<br>Restoran:<br>Udaijenost<br>Udaijenost<br>Udaijenost<br>Udaijenost |                          |
|                                                                                                    |                                                                                     | Spremi                                                     |                                                                                                    |                          |
| ▽ Opći sadržaj                                                                                                    |                                                                                     |                                                            |                                                                                                    |                          |
| 🖾 Bazen                                                                                                    | <ul> <li>Dječji krevetić</li> <li>Kućni ljubimci</li> </ul>                         | <ul> <li>Dozvoljeno pušenje</li> <li>Mikrovalna</li> </ul> | Garaža Parking                                                                                           | Grijanje Perilica rublja |
| Pogled na more                                                                                                    | 🔲 Roštilj                                                                           | Satelitska TV                                              | Terasa                                                                                                   | Π τν                     |

Da bi ste dodali fotografije kliknite na tab "Media":

| ▲ > Upravlje Izmijeni | nje oglasima 〉Izm<br>oglas: #6 | iijeni oglas<br><b>7. Ap</b> a | ⇒ <sup>Slike</sup><br>artman | Proba A    | 4+2            |          |         |
|-----------------------|--------------------------------|--------------------------------|------------------------------|------------|----------------|----------|---------|
| Dodaj sliki           | u                              |                                |                              |            |                |          |         |
|                       | <u>/</u>                       | 0                              | 6                            | 28         | *              | <b>Q</b> | •       |
|                       | Deceleral evidence             | Madia                          | Diséssie                     | Desturpest | Dedates values | Postavka | Proglad |

Zatim idete na "Choose Files" te odabirete fotografije sa Vašeg računala:

| Dodaj sliku  | ı             |                                  |                                      |                              |                    |          |         |
|--------------|---------------|----------------------------------|--------------------------------------|------------------------------|--------------------|----------|---------|
|              | <u>^</u>      | Ó                                | 6                                    | 28                           | *                  | Ŷ        | •       |
| Ispis oglasa | Pregled oglas | a Media                          | Plaćanje                             | Dostupnost                   | Dodatne usluge     | Postavke | Pregled |
| Slike        | e(0/13)       | Video (0 / 1                     | )                                    |                              |                    |          |         |
|              | Slika         | Choose File                      | s No file c                          | hosen                        | Prebaci na flash u | ploader  |         |
|              | }             | Maks veličina s<br>Dopuštene vrs | slike: 65536 KE<br>ste: jpg, jpeg, p | 3, 2000 × 2000 p;<br>ng, gif | ¢                  |          |         |
|              | Naslov 📑      |                                  |                                      |                              |                    |          |         |
|              | _             | Naslov na drug                   | gim jezicima 🗟                       | 7                            |                    |          |         |
|              | Opis 👥        |                                  |                                      |                              |                    |          |         |
|              |               | Opis na drugo                    | m jezicima ▽                         |                              |                    |          |         |
|              |               | ~ ~                              |                                      |                              |                    |          |         |

Nakon što ste odabrali fotografije idete na "Dodaj sliku":

| Slika    | IMG_20160306_112839 (914.27KB)                                                        | ✓                             |
|----------|---------------------------------------------------------------------------------------|-------------------------------|
|          | IMG_20160306_112844 (812.96KB)                                                        | J                             |
|          | Choose Files 2 files                                                                  | Prebaci na flash uploader     |
|          | Maks veličina slike: 65536 KB, 2000 × 2000 px<br>Dopuštene vrste: jpg, jpeg, png, gif |                               |
| Naslov 👥 |                                                                                       |                               |
|          | Naslov na drugim jezicima ▽                                                           |                               |
| Opis 👥   |                                                                                       |                               |
|          | Opis na drugom jezicima ▽                                                             |                               |
| Aktivno  | ● Da <sup>©</sup> Ne                                                                  |                               |
|          |                                                                                       | « Pregled Dodaj sliku Video » |

Nakon dodavanja slika idete na tab "Plaćanje" te unosite podatke o cijenama. Za svake određeni period u sezoni imate mogućnost odrediti svoju cijenu:

| Dodaj cijenu              |                                                               |
|---------------------------|---------------------------------------------------------------|
| û 🧷                       | o s 🖌 📾 🔶 🏩 🍷                                                 |
| Ispis oglasa Pregled ogla | asa Media Plaćanje Dostupnost Dodatne usluge Postavke Pregled |
|                           |                                                               |
| Cjenik 🖸 Do               | odatni troškovi 🎂 Popusti                                     |
|                           |                                                               |
| Naslov                    |                                                               |
|                           | Naslov na drugim jezicima ▽                                   |
| Od *                      | 06 <u>Ožu</u> 2016                                            |
| Do * ?                    | 07 Ožu 2016                                                   |
| Cijene noćenja (1 dan) *  | EUR (€)                                                       |
| Cijena za                 | 2 Osoba                                                       |
| Cijena za dodatnu osobu   | 0 EUR (€) / Osoba / Noćenie                                   |
|                           | 0 EUR (£) / Osoba / Badnim danom                              |
|                           |                                                               |
|                           |                                                               |
| Min. ostanak              |                                                               |
| Smjena - Dan              |                                                               |
| Aktivno                   | ◉ Da <sup>©</sup> Ne                                          |
| Posebna ponuda            | 🗇 Da 🖲 Ne                                                     |
| Presnimi razdoblje ?      | 🗇 Da 🖲 Ne                                                     |
|                           |                                                               |
|                           | « Slike & Video Dodaj cijenu Dodatni troškovi »               |

Na Tabu "Dostupnost" ažurirate kalendar zauzetosti Vaše smještajne jedinice:

|                                                                                                    | j re                                                       | zerv                                                         | acij                                    | u                                  |                            |                           |                           |                           |                                     |                                   |                                |                                |                                |                                | /                                       | 1                                       |                                           |                                  |                           |                                   |                           |                                           |                                                 |                                      |                                 |                                    |                           |                                |                                   |                                             |                                      |                                  |                            |                     |                               |                                        |                                    |                                  |                                 |                           |
|----------------------------------------------------------------------------------------------------|------------------------------------------------------------|--------------------------------------------------------------|-----------------------------------------|------------------------------------|----------------------------|---------------------------|---------------------------|---------------------------|-------------------------------------|-----------------------------------|--------------------------------|--------------------------------|--------------------------------|--------------------------------|-----------------------------------------|-----------------------------------------|-------------------------------------------|----------------------------------|---------------------------|-----------------------------------|---------------------------|-------------------------------------------|-------------------------------------------------|--------------------------------------|---------------------------------|------------------------------------|---------------------------|--------------------------------|-----------------------------------|---------------------------------------------|--------------------------------------|----------------------------------|----------------------------|---------------------|-------------------------------|----------------------------------------|------------------------------------|----------------------------------|---------------------------------|---------------------------|
| Ć                                                                                                    | )                                                          |                                                              |                                         | <u>^</u>                           |                            |                           | 0                         |                           | 6                                   |                                   |                                | 28                             | -                              |                                | 1                                       | ł                                       |                                           |                                  | ¢                         |                                   | •                         |                                           |                                                 |                                      |                                 |                                    |                           |                                |                                   |                                             |                                      |                                  |                            |                     |                               |                                        |                                    |                                  |                                 |                           |
| Ispis o                                                                                                    | glas                                                       | a F                                                          | Pregle                                  | ed og                              | lasa                       | Me                        | dia                       | PI                        | aćan                                | je                                | Dos                            | tupno                          | st                             | Dod                            | latne                                   | uslu                                    | ige                                       | Pos                              | stavk                     | е                                 | Pregl                     | ed                                        |                                                 |                                      |                                 |                                    |                           |                                |                                   |                                             |                                      |                                  |                            |                     |                               |                                        |                                    |                                  |                                 |                           |
| в                                                                                                    | lank I                                                     | bookii                                                       | ng                                      | iCal                               | export                     | t iC                      | Cal im                    | port                      |                                     |                                   |                                |                                |                                |                                |                                         |                                         |                                           |                                  |                           |                                   |                           |                                           |                                                 |                                      |                                 |                                    |                           |                                |                                   |                                             |                                      |                                  |                            |                     |                               |                                        |                                    |                                  |                                 |                           |
|                                                                                                    |                                                            |                                                              | Dolaz                                   | zak*                               | 06                         | Ožu                       | 2016                      | 6                         |                                     |                                   |                                |                                |                                |                                |                                         |                                         |                                           |                                  |                           |                                   |                           |                                           |                                                 |                                      |                                 |                                    |                           |                                |                                   |                                             |                                      |                                  |                            |                     |                               |                                        |                                    |                                  |                                 |                           |
|                                                                                                    |                                                            |                                                              | Odlaz                                   | zak *                              | 07                         | Ožu                       | 2016                      | 6                         |                                     |                                   |                                |                                |                                |                                |                                         |                                         |                                           |                                  |                           |                                   |                           |                                           |                                                 |                                      |                                 |                                    |                           |                                |                                   |                                             |                                      |                                  |                            |                     |                               |                                        |                                    |                                  |                                 |                           |
|                                                                                                    | St                                                         | tatus r                                                      | ezerv                                   | acije                              | ۲                          | Reze                      | ervira                    | no(                       | © N;                                | a ček                             | anju                           |                                |                                |                                |                                         |                                         |                                           |                                  |                           |                                   |                           |                                           |                                                 |                                      |                                 |                                    |                           |                                |                                   |                                             |                                      |                                  |                            |                     |                               |                                        |                                    |                                  |                                 |                           |
|                                                                                                    |                                                            |                                                              |                                         |                                    |                            |                           |                           |                           |                                     |                                   |                                |                                |                                |                                |                                         |                                         |                                           |                                  |                           |                                   |                           |                                           |                                                 |                                      |                                 |                                    |                           |                                |                                   |                                             |                                      |                                  |                            |                     |                               |                                        |                                    |                                  |                                 |                           |
|                                                                                                    |                                                            |                                                              |                                         |                                    |                            |                           |                           |                           |                                     |                                   |                                |                                |                                |                                |                                         |                                         |                                           |                                  |                           |                                   |                           |                                           |                                                 |                                      |                                 |                                    |                           |                                |                                   |                                             |                                      |                                  |                            |                     |                               |                                        |                                    |                                  |                                 |                           |
|                                                                                                    |                                                            |                                                              |                                         |                                    |                            |                           |                           |                           |                                     |                                   |                                |                                |                                |                                |                                         | "                                       | Plac                                      | ćanje                            |                           | Ažur                              | iraj d                    | ostu                                      | pnos                                            | t                                    | Do                              | datne                              | uslu                      | ge »                           |                                   |                                             |                                      |                                  |                            |                     |                               |                                        |                                    |                                  |                                 |                           |
| ⊽ Ka                                                                                                    | lend                                                       | dar d                                                        | lostu                                   | ipno                               | osti                       |                           |                           |                           |                                     |                                   |                                |                                |                                |                                |                                         | "                                       | Plać                                      | ćanje                            |                           | Ažur                              | iraj d                    | ostu                                      | pnos                                            | t                                    | Do                              | datne                              | uslu                      | je »                           |                                   |                                             |                                      |                                  |                            |                     |                               |                                        |                                    |                                  |                                 |                           |
| ⊽ Ka                                                                                                    | lend                                                       | dar d<br>žujak                                               | lostu<br>2016                           | ipno<br>6                          | osti                       |                           |                           | Trav                      | vanj ;                              | 2016                              |                                |                                |                                |                                | Svib                                    | anj                                     | Plač<br>2016                              | ćanje                            |                           | Ažur                              | iraj d                    | ostu<br>Lipi                              | pnos<br>anj 2                                   | t<br>016                             | Do                              | datne                              | uslu                      | je »                           | Srpa                              | nj 20                                       | 16                                   |                                  |                            |                     |                               | Kolo                                   | ovoz                               | 201                              | 16                              |                           |
| ⊽ Ka<br>Ne Po                                                                                                    | len<br>Oi                                                  | dard<br>žujak                                                | lostu<br>2016<br>Če                     | ipno<br>Pe                         | osti<br><sub>Su</sub>      | Ne                        | Po                        | Trav                      | vanj ž<br>Sr                        | 2016<br>Če                        | Pe                             | Su                             | Ne                             | Po                             | Svib<br>Ut                              | «<br>anj<br>Sr                          | Plać<br>2016<br>Če                        | ćanje<br>G<br>Pe                 | Su                        | Ažur                              | iraj d<br>Po              | ostu<br>Lipa<br>Ut                        | pnos<br>anj 2<br><sub>Sr</sub>                  | t<br>016<br>Če                       | Do                              | datne<br>Su                        | uslu                      | ge »<br>Po                     | Srpa<br>Ut                        | nj20<br>Srč                                 | 16<br>e F                            | )e                               | Su                         | Ne                  | Po                            | Kolo                                   | ovoz<br>Sr                         | 201<br>Če                        | 16<br>Pe                        | Su                        |
| ⊽ Ka<br>Ne Pe                                                                                                    | lend<br>Ož<br>o U                                          | dard<br>žujak<br>It Sr<br>1 2                                | lostu<br>2016<br>Če<br>3                | ipno<br>Pe<br>4                    | Su 5                       | Ne                        | Po                        | Trav<br>Ut                | vanj i<br>Sr                        | 2016<br>Če                        | Pe<br>1                        | Su<br>2                        | Ne<br>1                        | Po<br>2                        | Svib<br>Ut<br>3                         | «<br>anj<br>Sr<br>4                     | Plac<br>2016<br>Če<br>5                   | čanje<br>Pe<br>6                 | Su<br>7                   | Ažur                              | iraj d<br>Po              | ostu<br>Lipa<br>Ut                        | pnos<br>anj 2<br>Sr                             | t<br>016<br>Če<br>2                  | Do<br>Pe<br>3                   | datne<br>Su<br>4                   | uslu<br>Ne                | ge »<br>Po                     | Srpa<br>Ut                        | nj 20<br>Sr Č                               | 16<br>e F                            | <sup>2</sup> e 1                 | Su 1                       | Ne                  | Po<br>1                       | Kolo<br>Ut<br>2                        | ovoz<br>Sr<br>3                    | 201<br>Če<br>4                   | 16<br>Pe<br>5                   | Su<br>6                   |
| ✓ Ka Ne Pe 6 7                                                                                                    | lend<br>Oi<br>o U<br>1                                     | dard<br>žujak<br>It Sr<br>1 2<br>3 9                         | 2016<br>Če<br>3<br>10                   | 2 <b>pnc</b><br>6<br>Pe<br>4<br>11 | Su<br>5<br>12              | Ne<br>3                   | Po<br>4                   | Trav<br>Ut                | vanj i<br>Sr<br>6                   | 2016<br>Če<br>7                   | Pe<br>1<br>8                   | Su<br>2<br>9                   | Ne<br>1<br>8                   | Po<br>2<br>9                   | Svib<br>Ut<br>3                         | anj<br>Sr<br>4<br>11                    | Plac<br>2016<br>Če<br>5<br>12             | Canje<br>Pe<br>6<br>13           | Su<br>7<br>14             | Ažur<br>Ne                        | Po                        | ostu<br>Lipa<br>Ut                        | pnos<br>anj 2<br>Sr<br>1<br>8                   | t<br>016<br>Če<br>2<br>9             | Do<br>Pe<br>3<br>10             | datne<br>Su<br>4<br>11             | Ne<br>3                   | ge »<br>Po                     | Srpa<br>Ut                        | nj 20<br>Sr č                               | 16<br>e F<br>7                       | Pe 1                             | Su 1<br>2<br>9             | Ne<br>7             | Po<br>1<br>8                  | Kolo<br>Ut<br>2<br>9                   | <b>Sr</b><br>3<br>10               | 201<br>Če<br>4<br>11             | I6<br>Pe<br>5<br>12             | Su<br>6<br>13             |
| Ka Ne Po 6 7 13 1-                                                                                                    | lend<br>Oi<br>ວ U<br>1<br>7 8<br>4 1:                      | dard<br>žujak<br>It Sr<br>1 2<br>3 9<br>5 16                 | 2016<br>2016<br>Če<br>3<br>10           | Pe<br>4<br>11                      | <b>Su</b><br>5<br>12<br>19 | Ne<br>3                   | Po<br>4<br>11             | Trav<br>Ut<br>5           | vanj<br>Sr<br>6<br>13               | 2016<br>Če<br>7<br>14             | Pe<br>1<br>8<br>15             | Su<br>2<br>9                   | Ne<br>1<br>8<br>15             | Po<br>2<br>9<br>16             | Svib<br>Ut<br>3<br>10<br>17             | «<br>anj 5<br>Sr<br>4<br>11             | Plac<br>2016<br>Če<br>5<br>12<br>19       | 5<br>Pe<br>6<br>13<br>20         | Su<br>7<br>14<br>21       | Ažur<br>Ne<br>5<br>12             | Po<br>6<br>13             | Ut<br>7                                   | pnos<br>anj 2<br>Sr<br>1<br>8<br>15             | t<br>016<br>Če<br>2<br>9<br>16       | Do<br>Pe<br>3<br>10<br>17       | datne<br>Su<br>4<br>11<br>18       | Ne<br>3<br>10             | ge »<br>Po<br>4<br>11          | Srpa<br>Ut<br>5<br>12             | nj 20<br>Sr Č<br>6<br>13 1                  | 16<br>e F<br>7<br>4 1                | <sup>р</sup> е 11<br>15          | Su 1<br>2<br>9<br>16       | Ne<br>7<br>14       | Po<br>1<br>8<br>15            | Kold<br>Ut<br>2<br>9                   | 50002<br>Sr<br>3<br>10<br>17       | 201<br>Če<br>4<br>11             | I6<br>Pe<br>5<br>12<br>19       | Su<br>6<br>13<br>20       |
| <ul> <li>Ka</li> <li>Ne</li> <li>Pe</li> <li>6</li> <li>7</li> <li>13</li> <li>1.</li> <li>20</li> <li>2</li> </ul>                          | 02<br>02<br>04<br>11<br>7 8<br>4 11<br>1 22                | <b>dard</b><br>žujak<br>It Sr<br>1 2<br>3 9<br>5 16<br>2 23  | 2016<br>Če<br>3<br>10<br>17<br>24       | Pe<br>4<br>11<br>18<br>25          | Su<br>5<br>12<br>19<br>26  | Ne<br>3<br>10             | Po<br>4<br>11<br>18       | Trav<br>Ut<br>5<br>12     | vanj 2<br>Sr<br>6<br>13<br>20       | 2016<br>Če<br>7<br>14<br>21       | Pe<br>1<br>8<br>15<br>22       | Su<br>2<br>9<br>16<br>23       | Ne<br>1<br>8<br>15<br>22       | Po<br>2<br>9<br>16<br>23       | Svib<br>Ut<br>3<br>10<br>17<br>24       | «<br>anj š<br>Sr<br>4<br>11<br>18<br>25 | Plac<br>2016<br>Če<br>5<br>12<br>19<br>26 | <b>Pe</b><br>6<br>13<br>20<br>27 | Su<br>7<br>14<br>21<br>28 | Ažur<br>Ne<br>5<br>12             | Po<br>6<br>13<br>20       | Ut<br>14<br>21                            | anj 2<br>Sr<br>1<br>8<br>15<br>22               | t<br>016<br>2<br>9<br>16<br>23       | Do<br>Pe<br>3<br>10<br>17<br>24 | datne<br>Su<br>4<br>11<br>18<br>25 | <b>Ne</b><br>3<br>10      | 99 »<br>Po<br>4<br>11          | Srpa<br>Ut<br>5<br>12<br>19       | nj 20<br>Sr Č<br>6<br>13 1<br>20 2          | 16<br>e F<br>7<br>4 1                | ре 1<br>1<br>8<br>15             | Su 1<br>2<br>9<br>16<br>23 | Ne<br>7<br>14<br>21 | Po<br>1<br>1<br>8<br>15<br>22 | Kold<br>Ut<br>2<br>9<br>16<br>23       | 50002<br>Sr<br>3<br>10<br>17<br>24 | 201<br>Če<br>4<br>11<br>18<br>25 | Pe<br>5<br>12<br>19<br>26       | Su<br>6<br>13<br>20<br>27 |
| <ul> <li>Ka</li> <li>Ne</li> <li>Pe</li> <li>6</li> <li>7</li> <li>13</li> <li>1-</li> <li>20</li> <li>21</li> <li>21</li> <li>21</li> </ul> | Oj<br>Oj<br>Oj<br>0 U<br>11<br>7 8<br>4 1:<br>1 2:<br>8 2: | dard<br>žujak<br>It Sr<br>1 2<br>3 9<br>5 16<br>2 23<br>9 30 | 2016<br>Če<br>3<br>10<br>17<br>24<br>31 | Pe<br>4<br>11<br>18<br>25          | Su<br>5<br>12<br>19<br>26  | Ne<br>3<br>10<br>17<br>24 | Po<br>4<br>11<br>18<br>25 | Ut<br>5<br>12<br>19<br>26 | vanj 3<br>Sr<br>6<br>13<br>20<br>27 | 2016<br>Če<br>7<br>14<br>21<br>28 | Pe<br>1<br>8<br>15<br>22<br>29 | Su<br>2<br>9<br>16<br>23<br>30 | Ne<br>1<br>8<br>15<br>22<br>29 | Po<br>2<br>9<br>16<br>23<br>30 | Svib<br>Ut<br>3<br>10<br>17<br>24<br>31 | «<br>anj š<br>Sr<br>4<br>11<br>18<br>25 | Plad<br>2016<br>Če<br>5<br>12<br>19<br>26 | <b>Pe</b><br>6<br>13<br>20<br>27 | Su<br>7<br>14<br>21<br>28 | Ažur<br>Ne<br>5<br>12<br>19<br>26 | Po<br>6<br>13<br>20<br>27 | Ostu<br>Lipa<br>Ut<br>7<br>14<br>21<br>28 | pnos<br>anj 2<br>Sr<br>1<br>8<br>15<br>22<br>29 | t<br>016<br>2<br>9<br>16<br>23<br>30 | Do<br>Pe<br>3<br>10<br>17<br>24 | datne<br>Su<br>4<br>11<br>18<br>25 | Ne<br>3<br>10<br>17<br>24 | 90 × Po<br>4<br>11<br>18<br>25 | Srpa<br>Ut<br>5<br>12<br>19<br>26 | nj 20<br>Sr Č<br>6<br>113 1<br>20 2<br>27 1 | 16<br>e F<br>7<br>4 1<br>11 2<br>8 2 | Pe 1<br>1<br>8<br>15<br>22<br>29 | Su 2<br>9 116<br>23 30     | Ne<br>7<br>14<br>21 | Po<br>1<br>15<br>22<br>29     | Kold<br>Ut<br>2<br>9<br>16<br>23<br>30 | Sr<br>3<br>10<br>17<br>24<br>31    | Če<br>4<br>11<br>18<br>25        | 16<br>Pe<br>5<br>12<br>19<br>26 | Su<br>6<br>13<br>20<br>27 |

Na kraju odlučujete da li u Vašem oglasu želite prikazati adresu, kalendar zauzetosti i cijenik:

| Postavke oglasa                                                                                                    |                |       |          |            |                |          |                      |
|----------------------------------------------------------------------------------------------------|----------------|-------|----------|------------|----------------|----------|----------------------|
| Ċ                                                                                                    | <u>/</u>       | O     | 6        | 28         | *              | - Q      | <b>•</b>             |
| lspis oglasa                                                                                                    | Pregled oglasa | Media | Plaćanje | Dostupnost | Dodatne usluge | Postavke | Pregled              |
| Prikaži adresu     Image: Comparison of the second second se |                |       |          |            |                |          |                      |
|                                                                                                    |                |       |          |            |                | « D      | odatne usluge Spremi |
| Polja označena sa * su obavezna za ispuniti                                                                                                    |                |       |          |            |                |          |                      |

Uspješno ste dodali Vaš oglas. Nadamo se da nije bilo komplicirano.